表示する

ンツに対して、複数の表示パターンを用意してます。 ツの場合は、「記事一覧」「記事詳細」「カテゴリー覧」などの表示パター

メインコンテンツには「記事一覧」を、サブコンテンツには「カテゴリー 引します。※「汎用基本パッケージ」の利用を想定しています。

と設定すると、以下の画像のように、それぞれの表示パターンで表示されます。

トップ ニュース 事業内容 企業情報 お問い合わせ

囚

| 記事一覧                          | カテゴリ一覧                       |
|-------------------------------|------------------------------|
|                               | カテゴリ<br>カテゴリー① 2<br>カテゴリー② 1 |
| /プレートをご利用いただくにあたって            |                              |
| 『一ツの使い方                       |                              |
| ③事です。テスト記事です。テスト記事です。テスト記事です。 |                              |

1リックする

きます。

;」を表示したいページの[設定]をクリックする

きます。

| 그ミュ   | ニケーション     | デザイン サイト     | 本設定 メン/   | 《一管理   | ファイルマネージャ            |     |      |    |    |        | ٥  |
|-------|------------|--------------|-----------|--------|----------------------|-----|------|----|----|--------|----|
|       | ページー覧 🔹    | ページ構成        | ページ一覧     |        |                      |     |      |    |    | < ≡    | -  |
|       |            | デザイン(CSS/JS) | URLルータ    |        |                      |     |      |    |    |        |    |
| ✔ 有効  | ウページのみ □ リ | レイアウト        | キャッシュ!    | リスト    | 折する                  |     |      |    |    |        |    |
| 、リ名   | 並び順閲覧制     | ヘッダフッタ       | -         | メインコ   | ンテンツ設定               | AMP | JSON | 有効 | ×= | サイトマップ | ME |
|       |            |              | ト (幅100%) | 記事 >   | 覧 > 一覧用              | ×   | ×    | 0  | 0  | 0      |    |
| t1    | 900        | テンプレート編集     |           | 記事>一   | 覧 > 一覧用              | ×   | ×    | 0  | 0  | 0      |    |
| tail1 | 0          | ナビゲーション      |           | 記事 > 記 | 事詳細 > 記事詳細(カスタマイズ用1) | ×   | ×    | 0  | ×  | ×      |    |
|       | 800        | ファイルマネージャ    | ト (福100%) | 記事 > 記 | 事詳細 > 詳細用            | ×   | ×    | 0  | 0  | 0      |    |

定する

くトから選択します。

示させるので、[記事 > 一覧 > 一覧用] を選択します。

ける

くトから選択します。

・ゴリー覧」を表示させるので、[記事 > カテゴリー覧] を選択します。

| ♀ 編集   | メインコン            | テンツ設定             |                                       |                |   |    |
|--------|------------------|-------------------|---------------------------------------|----------------|---|----|
|        | ∂ 表示順はPC以        | 外のデバイスでペ-         | - ジ内で小さ                               | い順に並びます。       |   |    |
| *ど)    | モジュール            | *                 | 記事 🗸                                  |                |   |    |
| 5)<br> | コンテンツタ<br>テンプレート | マイプ ※             | <ul> <li>一覧 ▼</li> <li>一覧用</li> </ul> |                |   |    |
|        | パラメータ            |                   |                                       |                | J | 設定 |
|        | 独自タイトノ           | ŀ                 |                                       |                |   |    |
|        | 携帯・表示肌           | 頁:                |                                       | JSON           |   |    |
|        | メモ:              |                   |                                       |                |   |    |
|        | サブコンテ            | ンツ設定              |                                       |                |   |    |
|        | - 括チェック          | / AMP / O         |                                       |                |   |    |
|        | No.              | コンテンツ設定           |                                       |                |   |    |
|        |                  | モジュール:            |                                       | 記事▼            |   |    |
| きません)  |                  | コンテンツタ<br>テンプレート: | イプ:                                   | カテゴリー覧 🗸       |   |    |
|        | (1)              | パラメータ:            |                                       |                |   | 設定 |
|        | 削除する             | 独自タイトル            |                                       |                |   |    |
|        |                  | 携帯・表示順            |                                       | 🗹 AMP 	 D JSON |   |    |
|        |                  | メモ:               |                                       |                |   |    |
|        |                  |                   |                                       |                |   |    |

設置したコンテンツ(カテゴリー覧)を「#sub\_module5」へ移動します。ドラッグ&ドロ

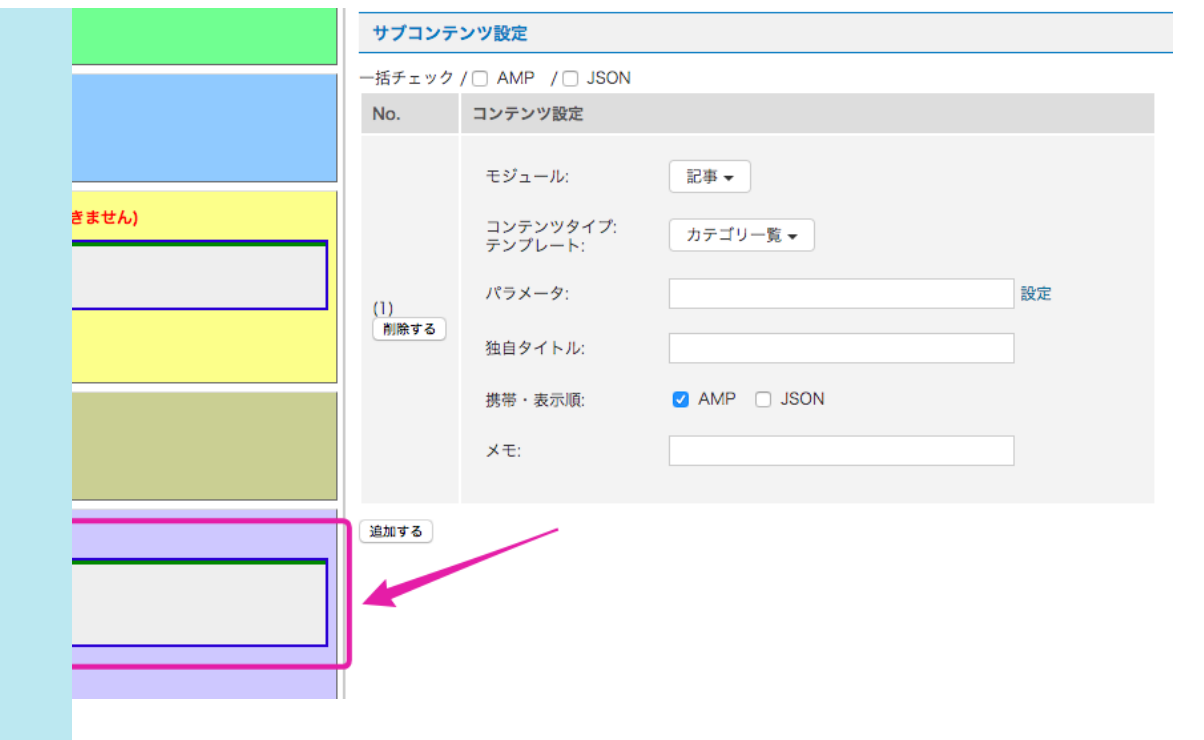

映されます。

とにより、同じコンテンツでもページ毎に表示する内容を変更できます。使用できるパ 。なりますので、パラメータ入力欄の右横にある [設定] をクリックしパラメータ入力

## \_group\_id[]=2&cnt=10 プ1と記事グループ2の記事を、合計10件表示します。

| ♀ 編集                            | メインコンテンツ設定           |                                                |    |  |  |  |  |
|---------------------------------|----------------------|------------------------------------------------|----|--|--|--|--|
| ♀ 表示順はPC以外のデバイスでページ内で小さい順に並びます。 |                      |                                                |    |  |  |  |  |
| など)                             | モジュール ※              | 記事▼                                            |    |  |  |  |  |
| 部)                              |                      |                                                |    |  |  |  |  |
| ı —                             | コンテンジッイン ※<br>テンプレート | _覧用 ▼                                          |    |  |  |  |  |
| 7                               | パラメータ                | topics_group_id[]=1&topics_group_id[]=2&cnt=10 | 設定 |  |  |  |  |
|                                 |                      |                                                |    |  |  |  |  |
| 1                               | 独自タイトル               |                                                |    |  |  |  |  |
|                                 | 携帯・表示順:              | AMP JSON                                       |    |  |  |  |  |
|                                 | メモ:                  |                                                |    |  |  |  |  |
| 2                               |                      |                                                |    |  |  |  |  |
|                                 | 1                    |                                                |    |  |  |  |  |

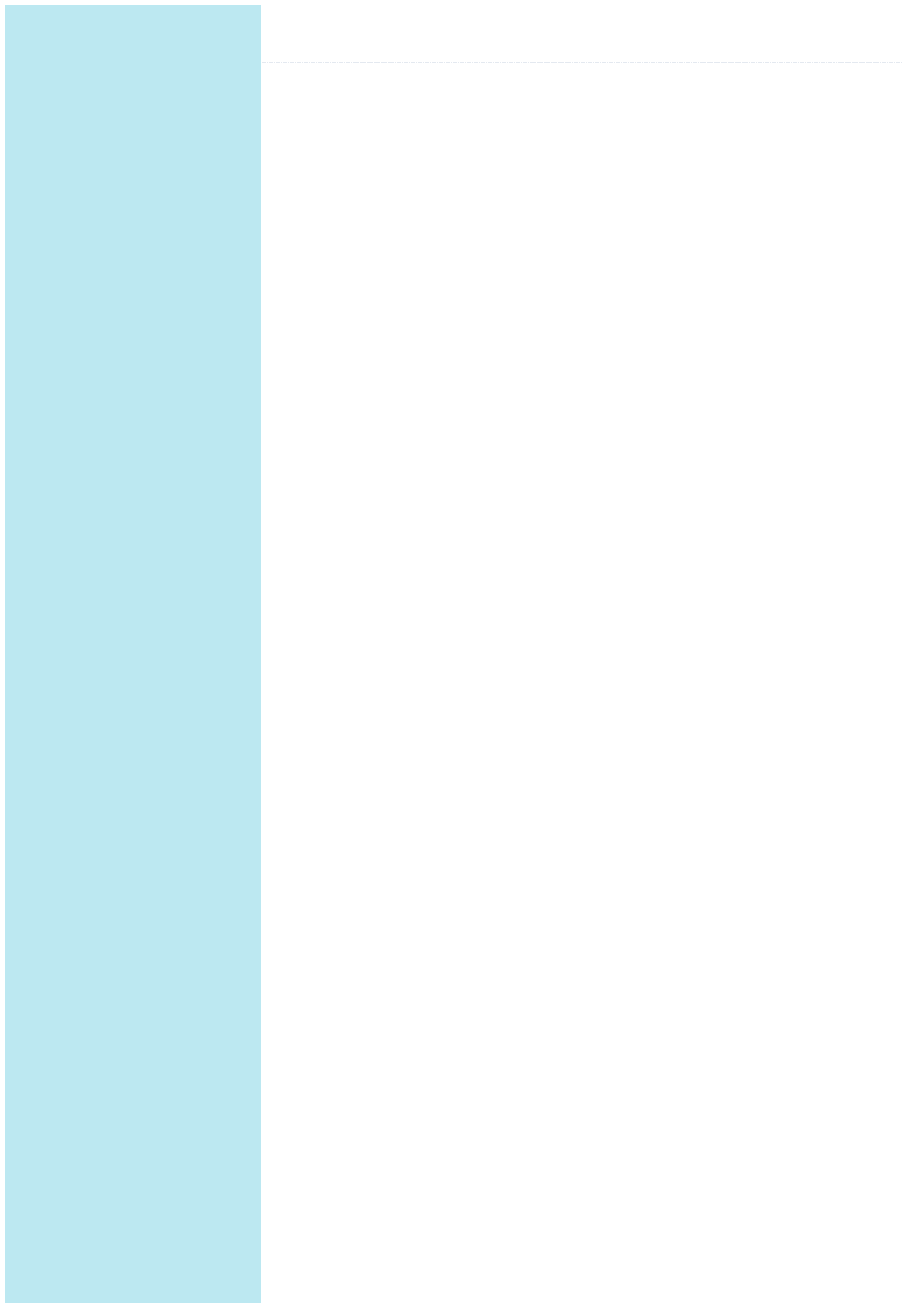